## 保証人(保護者)ポータルサイト ID 確認ガイド

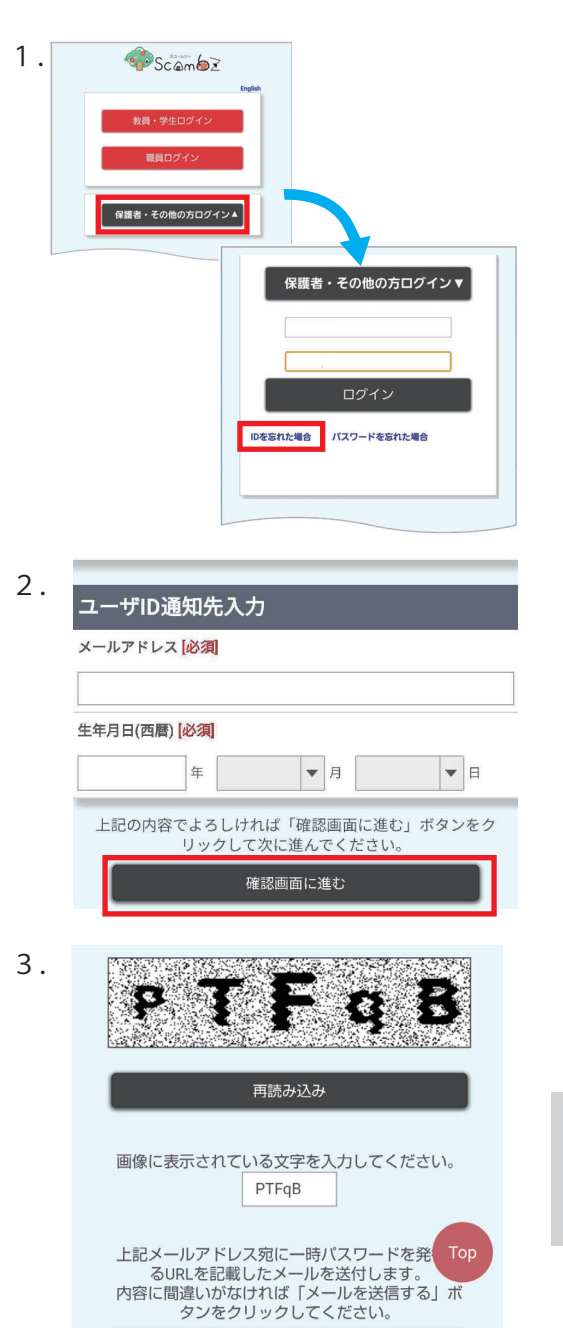

「ポータルサイト ScombZ」のログインページにアクセスし 「保護者・その他の方ログイン」をクリックします。 「ログイン」ボタンの右下にでてくる「ID を忘れた場合」を クリックし、パスワードリセットページへ移動します。

URL https://scombz.shibaura-it.ac.jp

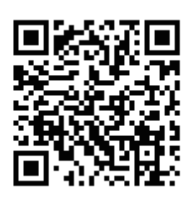

パスワードリセットページに移動したら、入力欄に発行され たユーザ ID、登録したメールアドレス、学生の生年月日を入 力します。

入力が終わったら、画面一番下の <sup>確認画面に進む</sup> を押し ます。

確認画面が出力されますので、画像に表示されている文字を入力し、画面一番下のメールを送信するを押します。

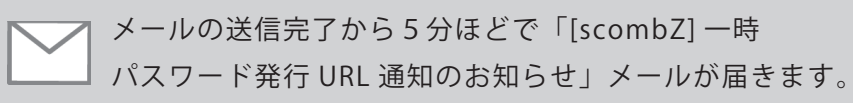

 4. [scombZ]ユーザID通知のお知らせ > ScombZ <no-reply-scomb@scomb.shibaura-it.ac.jp>
To 自分 ▼

> ScombZ から、「[scombZ] ユーザ ID 通知のお知らせ」という タイトルで、ID が記載されたメールが届きます。

## 芝浦 太郎様

ScombZのユーザIDを以下の内容で通知しますのでご確認ください。

【ユーザID】 gr1600002